# SIEMENS AG.

# SIMATIC S7-1200/1500 Series

# **Ethernet Driver**

지원 버전 TOP Design Studio V1.0 이상

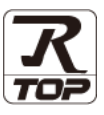

## CONTENTS

Touch Operation Panel을 사용해주시는 고객님께 감사 드립니다.

 1. 시스템 구성
 2 페이지

연결 가능한 기기 및 네트워크 구성에 대해 설명합니다.

- 2. 외부 장치 선택
   3 페이지

   외부 장치를 선택합니다.
- 3. TOP 통신 설정
   4 페이지

   TOP 통신 설정 방법을 설명합니다.

   4. 외부 장치 설정
   10 페이지

   외부 장치의 통신 설정 방법을 설명합니다.
- 5. 지원 어드레스 <u>13 페이지</u>

외부 장치의 사용 가능한 데이터 주소를 설명합니다.

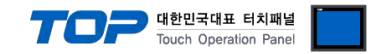

## 1. 시스템 구성

TOP와 "SIEMENS AG. – S7-1200/1500 Series Ethernet"의 시스템 구성은 아래와 같습니다.

| Series  | CPU                | Link I/F                     | 통신 방식             | 시스템 설정                                   | 케이블                         |
|---------|--------------------|------------------------------|-------------------|------------------------------------------|-----------------------------|
| SIMATIC | S7-1200<br>S7-1500 | PROFINET<br>Interface on CPU | Ethernet<br>(TCP) | <u>3.TOP 통신 설정</u><br><u>4. 외부 장치 설정</u> | 트위스트 페어 케이블 <sup>·주1)</sup> |

\*주1) 트위스트 페어 케이블

- STP(실드 트위스트 페어 케이블) 혹은 UTP(비실드 트위스트 페어 케이블) 카테고리 3,4,5 를 의미합니다.

- 네트워크 구성에 따라 허브, 트랜시버 등의 구성기기에 접속 가능하며 이 경우 다이렉트 케이블을 사용 하십시오.

■ 연결 가능 구성

•1:1 연결

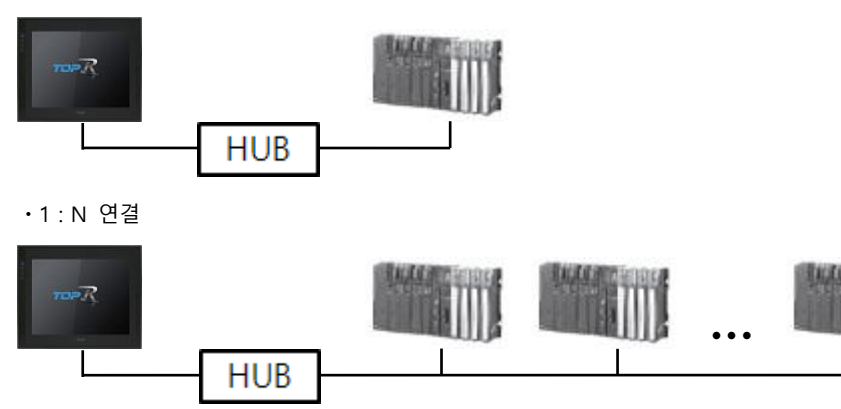

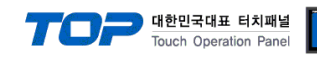

## 2. 외부 장치 선택

■ TOP 모델 및 포트 선택 후 외부 장치를 선택합니다.

| PLC 선택 「Et                                                                                                    | hernet]                                                                                                    |                                                           |                                         |                      |       |           |                                          |                                       |
|----------------------------------------------------------------------------------------------------|----------------------------------------------------------------------------------------------------|-----------------------------------------------------------|-----------------------------------------|----------------------|-------|-----------|------------------------------------------|---------------------------------------|
|                                                                                                    | icines]                                                                                                    |                                                           |                                         | 검식                   | 4: [  |           |                                          |                                       |
| 계조시                                                                                                    |                                                                                                    | 디메며                                                       |                                         | _                    |       | 모텔명       | িশ                                       | 조사                                    |
| M2I Corporation                                                                                                    | ^                                                                                                    |                                                           | 67.000                                  | (400 6               |       |           |                                          |                                       |
| MITSUBISHI Electric Corr                                                                                                    | poration                                                                                                    |                                                           | 57-300,                                 | (400 Series          |       |           |                                          |                                       |
|                                                                                                    | or a don                                                                                                    |                                                           | S7-200                                  | Series               |       |           |                                          |                                       |
|                                                                                                    | auon                                                                                                    | <i>\$</i> 2                                               | S7-120                                  | 0/1500 Series        |       |           |                                          |                                       |
| LS Industrial Systems                                                                                                    |                                                                                                    | 8                                                         | LOGO!                                   | Series               |       |           |                                          |                                       |
| MODBUS Organization                                                                                                    | _                                                                                                    | ľ                                                         |                                         |                      |       |           |                                          |                                       |
| SIEMENS AG.                                                                                                    |                                                                                                    |                                                           |                                         |                      |       |           |                                          |                                       |
| Rockwell Automation                                                                                                    |                                                                                                    |                                                           |                                         |                      |       |           |                                          |                                       |
| GE Fanuc Automation                                                                                                    |                                                                                                    |                                                           |                                         |                      |       |           |                                          |                                       |
| PANASONIC Electric Wor                                                                                                    | ks                                                                                                    |                                                           |                                         |                      |       |           |                                          |                                       |
| YASKAWA Electric Corpo                                                                                                    | ration                                                                                                    |                                                           |                                         |                      |       |           |                                          |                                       |
| YOKOGAWA Electric Corp                                                                                                    | poration                                                                                                    |                                                           |                                         |                      |       |           |                                          |                                       |
| Schneider Electric Indust                                                                                                    | ries                                                                                                    |                                                           |                                         |                      |       |           |                                          |                                       |
| KDT Systems                                                                                                    |                                                                                                    |                                                           |                                         |                      |       |           |                                          |                                       |
| RS Automation                                                                                                    |                                                                                                    |                                                           |                                         |                      |       |           |                                          |                                       |
|                                                                                                    | ~                                                                                                    |                                                           |                                         |                      |       |           |                                          |                                       |
|                                                                                                    |                                                                                                    |                                                           |                                         | 🖕 뒤로                 | 2     | 📫 다음      | }                                        | X 취소                                  |
| 바이스 선택<br>PLC 설정[ <b>S7-1200/</b>                                                                                                    | 1500 Serie                                                                                                    | s ]                                                       |                                         | <b>4</b> 뒤로          | 2     | 🔶 다음      | 2                                        | ¥ 취소                                  |
| 바이스 선택<br>PLC 설정[ <b>S7-1200/</b><br>별칭 :                                                                                                    | <b>1500 Serie</b><br>PLC1                                                                                                    | s ]                                                       | H                                       | ◆ 뒤로<br>12드 IP : AL  | uto \ | 다음        | 2                                        | ¥ 취소                                  |
| 바이스 선택<br>PLC 설정[ <b>S7-1200/</b><br>별칭 :<br>인터페이스 :                                                                                                    | 1500 Serie:<br>PLC1<br>Ethernet                                                                                                    | s ]                                                       |                                         | ◆ 뒤로<br>1인드 IP : AL  | uto N | ➡ 다음      |                                          | * 취소                                  |
| 비바이스 선택<br>PLC 설정[ <b>57-1200</b> /<br>별정 :<br>인터페이스 :<br>프로로콜 :                                                                                                    | 1500 Series<br>PLC1<br>Ethernet<br>OP Communic                                                                                                    | s]<br>ation(COT                                           | P) ~                                    | ▲ 뒤로<br>†인드 IP : Au  | uto N | ♣ 다음      | E Se Se Se Se Se Se Se Se Se Se Se Se Se | * 취소<br>신 매뉴열                         |
| 바이스 선택<br>PLC 설정[ <b>57-1200/</b><br>별칭 :<br>인티페이스 :<br>프로토콜 :<br>문자열 저장 모드 :                                                                                                    | 1500 Serie:<br>PLC1<br>Ethernet<br>OP Communic<br>First LH HL                                                                                                    | s]<br>ation(COT                                           | 비<br>~<br>P) ~<br>경                     | ▲ 뒤로<br>†인드 IP : AL  | uto   | 다음        | E Ko                                     | ¥ 취소                                  |
| 바이스 선택<br>PLC 설정[ <b>57-1200/</b><br>별정 :<br>인터페이스 :<br>프로토콜 :<br>문자열 저장 모드 :<br>이중화 사용                                                                                                    | 1500 Serie<br>PLC1<br>Ethernet<br>OP Communic<br>First LH HL                                                                                                    | s]<br>ation(COTI                                          | →<br>P) →<br>23                         | ▲ 뒤로<br>1인드 IP : AL  | uto   | 다음        |                                          | ¥ 취소                                  |
| 바이스 선택<br>PLC 설정[ \$7-1200/<br>별칭 :<br>인터페이스 :<br>프로토콜 :<br>문자열 저장 모드 :<br>이중확 사용<br>연산 조건 : 교<br>변경 조건 : 교                                                                                                    | 1500 Serie<br>PLC1<br>Ethernet<br>OP Communic<br>First LH HL<br>ID<br>EHOLOR                                                                                                    | s]<br>ation(COTI                                          | P) V<br>23                              | ◆ 뒤로<br>†인드 IP : AL  | uto   | ♠ 다음      | E E                                      | ¥ 취소                                  |
| 비바이스 선택<br>PLC 설정[ 57-1200/<br>별정 :<br>인터페이스 :<br>프로로콜 :<br>문자열 저장 모드 :<br>이중화 사용<br>연산 조건 :<br>변경 조건 :                                                                                                    | 1500 Serie<br>PLC1<br>Ethernet<br>OP Communic<br>First LH HL<br>타임아웃<br>조건                                                                                                    | s]<br>ation(COT                                           | □ U U U U U U U U U U U U U U U U U U U | ◆ 뒤로<br>†인드 IP : [AL | ito N | CHE       |                                          | 신 매뉴열                                 |
| 비바이스 선택<br>PLC 설정[ \$7-1200/<br>별정 :<br>인티페이스 :<br>프로토콜 :<br>문자열 저장 모드 :<br>이 중화 사용<br>연산 조건 : [ ]<br>변경 조건 : [ ]                                                                                                    | 1500 Serie<br>PLC1<br>Ethernet<br>OP Communic<br>First LH HL<br>타임아웃<br>조건                                                                                                    | s]<br>ation(COT                                           | →<br>P) →<br>ろ<br>(本)                   | (신드 IP : AL          | uto N | • 다음      |                                          | * 취소<br>신 매뉴열<br>3집                   |
| 비바이스 선택<br>PLC 설정[ 57-1200/<br>별정 :<br>인터페이스 :<br>프로토콜 :<br>문자열 저장 모드 :<br>이중화 사용<br>연산 조건 : M<br>변경 조건 : []<br>Primary Option                                                                                                    | 1500 Serie<br>PLC1<br>Ethernet<br>OP Communic<br>First LH HL<br>타입아웃<br>조건                                                                                                    | s]<br>ation(COT                                           | → (초)                                   | 수 뒤로<br>             | uto \ | • 다음      | <u></u>                                  | * 취소<br>신 매뉴열<br>전집                   |
| 비바이스 선택<br>별정 :<br>인터페이스 :<br>프로토콜 :<br>문자열 저장 모드 :<br>이중확 사용<br>연산 조건 : AN<br>변경 조건 :<br>Primary Option<br>IP                                                                                                    | 1500 Serie<br>PLC1<br>Ethernet<br>OP Communic<br>Frist LH HL<br>타임아웃<br>조건                                                                                                    | s]<br>ation(COT                                           | ►                                       | +2! ⊆ IP : A         | Ito N | ◆ 다음      |                                          | 전 매뉴열                                 |
| 바이스 선택<br>PLC 설정[ <b>57-1200</b> /<br>별정 :<br>인터페이스 :<br>프로토콜 :<br>문자열 저장 모드 :<br>이중화 사용<br>연산 조건 :<br>미<br>Primary Option<br>IP<br>Ethernet Protocol                                                                                               | 1500 Serie<br>PLC1<br>Ethernet<br>OP Communic<br>First LH HL<br>타임아웃<br>조건                                                                                                    | s]<br>ation(COT                                           | ) ∨ ) ∨ 23 (초)                          | 수 뒤로<br>(인드 IP : AL  | uto v | • • • • • |                                          | 신 매뉴열                                 |
| 비바이스 선택<br>PLC 설정[ <b>S7-1200</b> /<br>별정 :<br>인터페이스 :<br>프로토콜 :<br>문자열 저장 모드 :<br>이중화 사용<br>연산 조건 : M<br>변경 조건 :<br>Primary Option<br>IP<br>Ethernet Protocol<br>Port                                                                              | 1500 Serie           PLC1           Ethernet           OP Communic           First LH HL           ID           IP2           IP2           IP2           IP2           IP2           IP2                                                                                                    | s]<br>ation(COT                                           | ↓       ♥) ∨       Ø) √       23        | (인드 IP : [Au         | Jto N | • • • • • |                                          | · · · · · · · · · · · · · · · · · · · |
| 비바이스 선택<br>PLC 설정[ \$7-1200/<br>별정 :<br>인티페이스 :<br>프로토콜 :<br>문자열 저장 모드 :<br>이중화 사용<br>연산 조건 : [1]<br>변경 조건 : [1]<br>Primary Option<br>IP<br>Ethernet Protocol<br>Port<br>Timeout                                                                    | 1500 Serie           PLC1           Ethernet           OP Communic           FirstLH HL           D           192           192           102           102           1000                                                                                                    | s]<br>ation(COT<br>2<br>5                                 | P) ∨<br>23                              | +인트 IP : AL          | uto v | CFE       |                                          | 신 매뉴열<br>전 매뉴열                        |
| 비바이스 선택<br>PLC 설정[ \$7-1200/<br>별정 :<br>인터페이스 :<br>프로토콜 :<br>문자열 저장 모드 :<br>이 중화 사용<br>연산 조건 :<br>Primary Option<br>IP<br>Ethernet Protocol<br>Port<br>Timeout<br>Send Wait                                                                         | 1500 Serie           PLC1           Ethernet           OP Communic           First LH HL           ID           IP2           IP2       <                                                                                                    | s]<br>ation(COT<br>5<br>5<br>168 )<br>]<br>msec<br>] msec |                                         |                      | uto \ | • 다음      |                                          | 신 매뉴열<br>전 매뉴열                        |
| 바이스 선택<br>PLC 설정[S7-1200/<br>별정 :<br>인터페이스 :<br>프로토콜 :<br>문자열 저장 모드 :<br>이중화 사용<br>연산 조건 : M<br>변경 조건 : M<br>Primary Option<br>IP<br>Ethernet Protocol<br>Port<br>Timeout<br>Send Wait<br>Device name notation                                      | 1500 Serie           PLC1           Ethernet           OP Communic           First LH HL           D           ************************************                                                                                                    | s]<br>ation(COT                                           |                                         | +2! = IP : A         | uto N | ♦ 다음      |                                          | 신 매뉴열                                 |
| 바이스 선택<br>PLC 설정[ S7-1200/<br>별정 :<br>인티페이스 :<br>프로토콜 :<br>문자열 저장 모드 :<br>이중화 사용<br>연산 조건 :<br>연산 조건 :<br>한경 조건 :<br>Primary Option<br>IP<br>Ethernet Protocol<br>Port<br>Timeout<br>Send Wait<br>Device name notation<br>PLC Series                | 1500 Serie<br>PLC1<br>Ethernet<br>OP Communic<br>FrstLHHL<br>PLOY<br>FrstLHHL<br>PLOY<br>PLOY<br>PLO | s]<br>ation(COT                                           | →                                       | 1 €                  | uto N | C + S     |                                          | · · · · · · · · · · · · · · · · · · · |
| 비바이스 선택 PLC 설정[ \$7-1200/<br>별정 :<br>인티페이스 :<br>프로토콜 :<br>문자열 저장 모드 :<br>이상화 사용<br>연산 조건 : M<br>변경 조건 :<br>Primary Option<br>IP<br>Ethernet Protocol<br>Port<br>Timeout<br>Send Wait<br>Device name notation<br>PLC Series<br>Do not display the er | 1500 Serie           PLC1           Ethernet           OP Communic           First LH HL           D           192           192           102           102           1000           English           S7-1500           ror for a non-er                                                                                                    | s]<br>ation(COT<br>2<br>5<br>                             | P) ∨<br>3<br>0 (초)                      |                      | uto N | CHE       |                                          | ·산 매뉴열                                |

| 설정 사항 |     | 내 용                                                         |                                      |                        |  |  |  |  |
|-------|-----|-------------------------------------------------------------|--------------------------------------|------------------------|--|--|--|--|
| ТОР   | 모델  | TOP의 디스플레이와 프로세스를                                           | TOP의 디스플레이와 프로세스를 확인하여 터치 모델을 선택합니다. |                        |  |  |  |  |
|       | 제조사 | TOP와 연결할 외부 장치의 제조<br>"SIEMENS AG."를 선택 하십시오                |                                      |                        |  |  |  |  |
|       |     | TOP와 연결할 외부 장치를 선택합니다.                                      |                                      |                        |  |  |  |  |
| 외부 장치 | PLC | 모델                                                          | 인터페이스                                | 프로토콜                   |  |  |  |  |
|       |     | S7-1200/1500 Series                                         | Ethernet                             | OP Communication(COTP) |  |  |  |  |
|       |     | 연결을 원하는 외부 장치가 시스템 구성 가능한 기종인지 1장의 시스템 구성에서 확인 하시기<br>바랍니다. |                                      |                        |  |  |  |  |

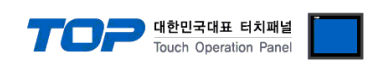

### 3. TOP 통신 설정

통신 설정은 TOP Design Studio 혹은 TOP 메인 메뉴에서 설정 가능 합니다. 통신 설정은 외부 장치와 동일하게 설정해야 합니다.

### 3.1 TOP Design Studio에서 통신 설정

- (1) 통신 인터페이스 설정
  - [프로젝트] → [속성] → [TOP 설정] → [HMI 설정] → [HMI 설정 사용 체크] → [편집] → [이더넷]
    - TOP 통신 인터페이스를 TOP Design Studio에서 설정합니다.

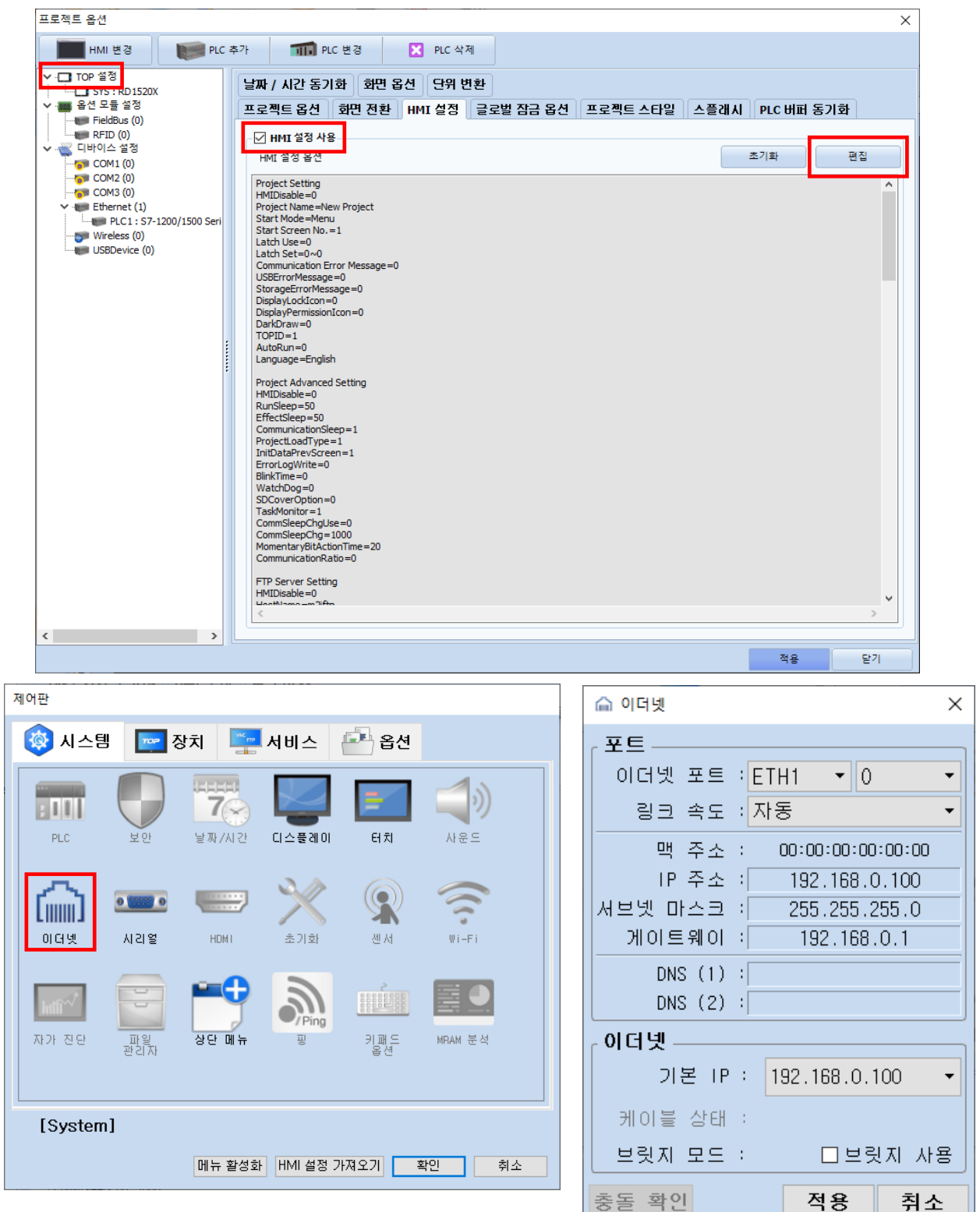

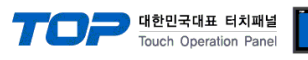

| 항 목     | ТОР           | 외부 장치         | 비고 |
|---------|---------------|---------------|----|
| IP 주소   | 192.168.0.100 | 192.168.0.51  |    |
| 서브넷 마스크 | 255.255.255.0 | 255.255.255.0 |    |
| 게이트 웨이  | 192.168.0.1   | 192.168.0.1   |    |

※ 위의 설정 내용은 예시입니다.

| 항 목     | 설 명                   |
|---------|-----------------------|
| IP 주소   | TOP의 IP 주소를 설정합니다.    |
| 서브넷 마스크 | 네트워크의 서브넷 마스크를 입력합니다. |
| 게이트 웨이  | 네트워크의 게이트 웨이를 입력합니다.  |

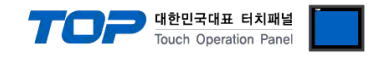

#### (2) 통신 옵션 설정

■ [프로젝트] → [프로젝트 속성] → [PLC 설정 > Ethernet > S7-1200/1500 Series]

- S7-1200/1500 Series Ethernet 통신 드라이버의 옵션을 TOP Design Studio에서 설정합니다.

| 프로젝트 옵션                                                                                                    |                                                                                                    |    | ×     |
|----------------------------------------------------------------------------------------------------|----------------------------------------------------------------------------------------------------|----|-------|
| HMI 변경 🛛 💓 PLC 축                                                                                                    | 8가 📶 PLC 변경 🔀 PLC 삭제                                                                                                    |    |       |
| ▼ ● TOP 설정           SYS:RD1520X           ● 쉽 모를 설정           ● FieldBus (0)           RFID (0)           ● COM1 (0)           ● COM2 (0)           ● FieldFunct (1)           ● PLC1:S7-1200/1500 Seri           ● USBDevice (0) | PLC 설정[ \$7-1200/1500 Series ]<br>별정 : PLC1 바인드 IP : Auto ✓<br>인터페이스 : Ethernet ✓<br>프로토콜 : OP Communication(COTP) ✓<br>문자열 저장 모드 : First LH HL 변경<br>이중화 사용<br>연산 조건 : AND ✓<br>변경 조건 : 타임아웃 5 ♦ (초)                                                                                                    | H  | 신 매뉴얼 |
| *****                                                                                                    | Primary Option         IP       192         IP       192         Ethernet Protocol       TCP         Port       102         Timeout       1000         Send Wait       0         Device name notation       English         PLC Series       \$7-1500         Do not display the error for a non-existent data block |    |       |
| < >                                                                                                    |                                                                                                    | 적용 | 닫기    |

| 항 목                  | 설 정                                            | 비고               |
|----------------------|------------------------------------------------|------------------|
| 인터페이스                | "Ethernet"을 선택합니다.                             | <u>"2. 외부 장치</u> |
| 프로토콜                 | TOP — 외부 장치 간 통신 프로토콜을 선택합니다.                  | <u>선택" 참고</u>    |
| IP                   | 외부 장치의 IP 주소를 입력 합니다.                          |                  |
| Ethernet Protocol    | TOP — 외부 장치 간 이더넷 프로토콜을 선택합니다.                 |                  |
| Port                 | 외부 장치의 이더넷 통신 포트 번호를 입력합니다.                    |                  |
| Timeout              | TOP가 외부 장치로부터 응답을 기다리는 시간을 설정합니다.              |                  |
| Send Wait            | TOP가 외부 장치로부터 응답 수신 후 다음 명령어 요청 전송 간에 대기 시간을   |                  |
|                      | 설정합니다.                                         |                  |
| Device name notation | 주소 입력 표기법을 선택합니다.                              |                  |
| PLC Series           | 외부 장치의 CPU 시리즈를 선택합니다.                         |                  |
| Do not display       | PLC에 등록되지 않은 DB를 읽기/쓰기 요청했을 때 수신 받는 부정 응답을 오류로 | *조1)             |
|                      | 표시하지 않습니다.                                     | " <b>十</b> 1)    |

\*주1) 다음과 같은 상황에서 사용 가능 합니다. PLC 전원이 켜진 후, 로딩중일 때 TOP가 데이터를 요청 하면 PLC에서 잘못된 메모리 접근이라는 부정 응답을 합니다. 이 응답을 통신 오류로 표시하지 않으려면 이 옵션을 체크하십시오. 참고) 이 상황에는 다른 정상인 데이터도 함께 표시되지 않을 수 있습니다.

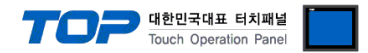

### 3.2 TOP에서 통신 설정

※ "3.1 TOP Design Studio에서 통신 설정" 항목의 "HMI 설정 사용"을 체크하지 않은 경우의 설정 방법입니다.

■ TOP 화면 상단을 터치하여 아래로 <u>드래그</u> 합니다. 팝업 창의 "EXIT"를 터치하여 메인 화면으로 이동합니다.

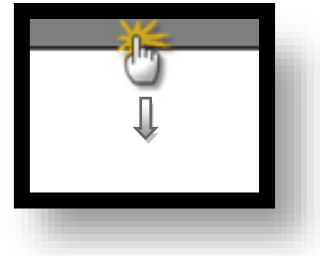

(1) 통신 인터페이스 설정

■ [제어판] → [이더넷]

|                     | 🕼 제어판                | 🛆 이더넷                                                                              | ×        | ×               | ] |
|---------------------|----------------------|------------------------------------------------------------------------------------|----------|-----------------|---|
| 실행                  | 🚳 시스템                | Port<br>Ethernet Port : ETH1 • 0                                                   | •        | 'n              |   |
|                     |                      | Link Speed : Auto<br>MAC Address : 90:9F:33:0A:EC:F9                               | •        |                 |   |
| Т <b>Ш</b><br>NC ₩0 |                      | IP Address : 192.168.0.100<br>Subnet Mask : 255.255.255.0<br>Gateway : 192.168.0.1 |          |                 |   |
|                     | L         ] J<br>이더넷 | DNS (1) :<br>DNS (2) :                                                             |          | Wi-Fi           |   |
|                     | http://              | 이더넷<br>Primary IP : 192.168.0.100                                                  | •        |                 |   |
|                     | 자가 진단                | Cable Status :<br>Bridge Mode : 🛛 Use Brid                                         | dge      | MRAM<br>halysis |   |
|                     | [System]             | Check duplicate 적용 취:                                                              | <u>ት</u> | 닫기              |   |

※ 위의 설정 내용은 예시입니다.

| 항 목     | ТОР           | 외부 장치         | 비고 |
|---------|---------------|---------------|----|
| IP 주소   | 192.168.0.100 | 192.168.0.51  |    |
| 서브넷 마스크 | 255.255.255.0 | 255.255.255.0 |    |
| 게이트 웨이  | 192.168.0.1   | 192.168.0.1   |    |

※ 위의 설정 내용은 예시입니다.

| 항 목     | 설 명                   |
|---------|-----------------------|
| IP 주소   | TOP의 IP 주소를 설정합니다.    |
| 서브넷 마스크 | 네트워크의 서브넷 마스크를 입력합니다. |
| 게이트 웨이  | 네트워크의 게이트 웨이를 입력합니다.  |

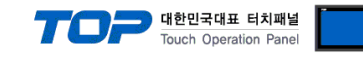

| Г | - THOLEN            | DIC PLC           | ×                                       |  |
|---|---------------------|-------------------|-----------------------------------------|--|
| 1 | 이 제어판               | 드라이버(ETH)         | PLC1(S7-1200/1500 Series) •             |  |
|   | 😵 시스템               | 인터페이스             | Ethernet -                              |  |
|   |                     | 프로토콜              | OP Communication(COTP) -                |  |
|   | PLC                 | 바인드 IP            | Auto 👻                                  |  |
| 5 |                     | IP                | 192 🛊 168 🜩 0 🜩 51 🜩                    |  |
|   | പ                   | Ethernet P        | TCP 👻                                   |  |
|   | L          J<br>이더넷 | Port              | 102                                     |  |
|   |                     | Timeout           | 1000 🗣 msec                             |  |
|   | Intl'               | Send Wait         | 0 🔹 msec                                |  |
|   | 자가 진단               | Device name notat | Englis 🕶                                |  |
|   |                     | PLC Series        | S7-150 🕶                                |  |
|   | [System             | 🗌 Do not display  | the error for a non-existent data block |  |
|   |                     | 통신 진단             | 핑 테스트 적용 취소                             |  |
|   |                     |                   |                                         |  |

| 항 목                  | 설 정                                            | 비고               |
|----------------------|------------------------------------------------|------------------|
| 인터페이스                | "Ethernet"을 선택합니다.                             | <u>"2. 외부 장치</u> |
| 프로토콜                 | TOP — 외부 장치 간 통신 프로토콜을 선택합니다.                  | <u>선택" 참고</u>    |
| IP                   | 외부 장치의 IP 주소를 입력 합니다.                          |                  |
| Ethernet Protocol    | TOP — 외부 장치 간 이더넷 프로토콜을 선택합니다.                 |                  |
| Port                 | 외부 장치의 이더넷 통신 포트 번호를 입력합니다.                    |                  |
| Timeout              | TOP가 외부 장치로부터 응답을 기다리는 시간을 설정합니다.              |                  |
| Send Wait            | TOP가 외부 장치로부터 응답 수신 후 다음 명령어 요청 전송 간에 대기 시간을   |                  |
|                      | 설정합니다.                                         |                  |
| Device name notation | 주소 입력 표기법을 선택합니다.                              |                  |
| PLC Series           | 외부 장치의 CPU 시리즈를 선택합니다.                         |                  |
| Do not display       | PLC에 등록되지 않은 DB를 읽기/쓰기 요청했을 때 수신 받는 부정 응답을 오류로 | *조1\             |
|                      | 표시하지 않습니다.                                     | <sup>1</sup> エリ  |

\*주1) 다음과 같은 상황에서 사용 가능 합니다. PLC 전원이 켜진 후, 로딩중일 때 TOP가 데이터를 요청 하면 PLC에서 잘못된 메모리 접근이라는 부정 응답을 합니다. 이 응답을 통신 오류로 표시하지 않으려면 이 옵션을 체크하십시오. 참고) 이 상황에는 다른 정상인 데이터도 함께 표시되지 않을 수 있습니다.

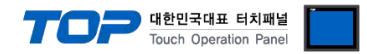

### 3.3 통신 진단

■ TOP - 외부 장치 간 인터페이스 설정 상태를 확인 - TOP 화면 상단을 터치하여 아래로 드래그. 팝업 창의 "EXIT"를 터치하여 메인 화면으로 이동한다 - [제어판] → [이더넷] 에서 연결된 포트의 설정이 외부 장치의 설정 내용과 같은지 확인한다

■ 포트 통신 이상 유무 진단

- [제어판] → [PLC] 에서 "통신 진단"을 터치한다.

- 통신 연결 여부를 확인한다.

| 통신 진단, 성공 | 통신 설정 정상                                     |
|-----------|----------------------------------------------|
| 에러 메시지    | 통신 설정 비정상                                    |
|           | - 케이블 및 TOP, 외부 장치의 설정 상태 확인한다.(통신 진단 시트 참고) |

■ 통신 진단 시트

- 외부 장치와 통신 연결에 문제가 있을 경우 아래 시트의 설정 내용을 확인 바랍니다.

| 항목     | 내용            |         | 확인 |    | 참 고                                |  |  |
|--------|---------------|---------|----|----|------------------------------------|--|--|
| 시스템 구성 | 시스템 연결 방법     |         | OK | NG | 1 니스테 그서                           |  |  |
|        | 접속 케이블 명칭     |         | OK | NG | <u>1. 시스템 구영</u>                   |  |  |
| ТОР    | 버전 정보         |         | OK | NG |                                    |  |  |
|        | 사용 포트         |         | OK | NG |                                    |  |  |
|        | 드라이버 명칭       |         | OK | NG |                                    |  |  |
|        | 기타 세부 설정 사항   |         | OK | NG | 2 이너 자비 서태                         |  |  |
|        | 상대 국번         | 프로젝트 설정 | OK | NG | <u>2. 외구 성지 선택</u><br>2. TOD 토시 성제 |  |  |
|        |               | 통신 진단   | OK | NG | <u>5. TOP 중선 결정</u>                |  |  |
|        | 이더넷 포트 설정     | IP 주소   | OK | NG |                                    |  |  |
|        |               | 서브넷 마스크 | OK | NG |                                    |  |  |
|        |               | 게이트 웨이  | OK | NG |                                    |  |  |
| 외부 장치  |               | OK      | NG |    |                                    |  |  |
|        | 통신 포트 명칭(모듈 명 | OK      | NG |    |                                    |  |  |
|        | 프로토콜(모드)      |         | OK | NG |                                    |  |  |
|        | 설정 국번         |         | OK | NG | 4 이비 자비 서저                         |  |  |
|        | 기타 세부 설정 사항   |         | OK | NG | <u>4. 외구 경시 열정</u>                 |  |  |
|        | 이더넷 포트 설정     | IP 주소   | OK | NG |                                    |  |  |
|        |               | 서브넷 마스크 | OK | NG |                                    |  |  |
|        |               | 게이트 웨이  | OK | NG |                                    |  |  |
|        | 어드레스 범위 확인    |         | OK | NG | 5. 지원 어드레스                         |  |  |

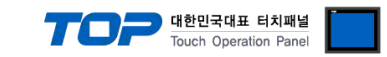

## 4. 외부 장치 설정

TIA Portal에서 아래와 같이 설정 하십시오.

아래보다 더 자세한 내용은 제조사의 사용자 매뉴얼을 참고하시기 바랍니다.

Step 1. 새 프로젝트를 생성합니다.

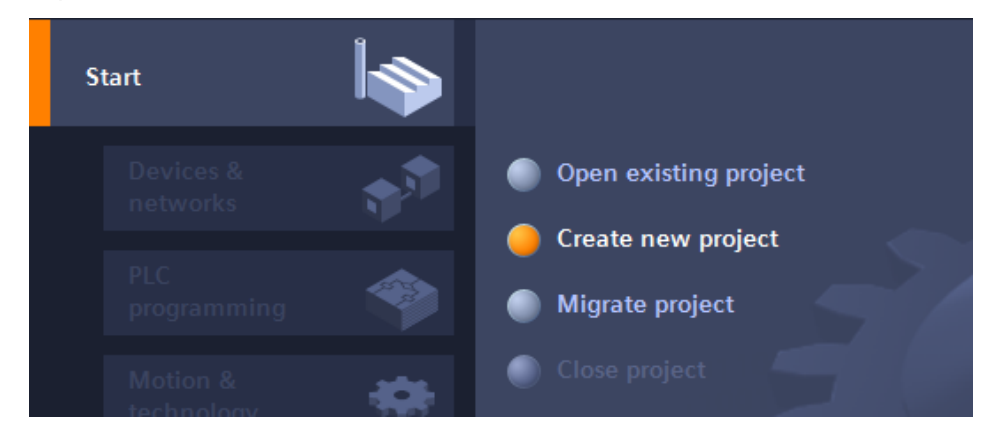

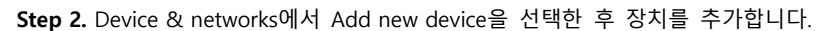

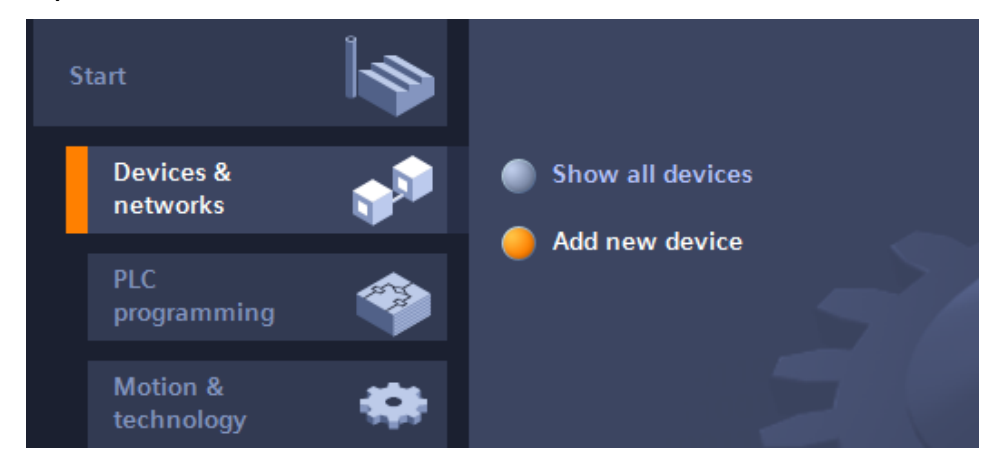

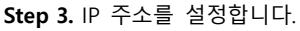

| Project tree                                                  |    | Project7 ►   | PLC_1 [CPU   | 1511-1 P    | 'N]     |          |            |                       |          |           |         |        |          |           |     |     |
|---------------------------------------------------------------|----|--------------|--------------|-------------|---------|----------|------------|-----------------------|----------|-----------|---------|--------|----------|-----------|-----|-----|
| Devices                                                       |    |              |              |             |         |          |            |                       |          |           |         |        |          |           |     |     |
| ™ <b>0 0</b>                                                  | -3 | PLC 1        |              | •           |         |          | <b>⊕</b> + | 100%                  |          | •         |         |        |          |           |     | 1   |
|                                                               |    | aaa [[:      |              |             |         | <u> </u> | ~-         |                       |          |           |         |        |          |           |     |     |
| ▼ T Project7                                                  | ^  |              |              | 0           |         |          |            |                       |          |           |         |        |          |           |     |     |
| Add new device                                                |    |              |              | <u>م</u> ري |         |          |            |                       |          |           |         |        |          |           |     |     |
| H Devices & networks                                          |    |              |              |             |         |          |            |                       |          | •         | -       | •      | -        |           |     |     |
| - DLC_1 (CPU 1511 1 PN)                                       |    |              | 0            |             | 2       | 2        | 4          | E                     | 6        | 7         | 15      | 23     | 31       |           |     |     |
| Device configuration                                          |    |              |              |             | 2       | 2        | "          | 2                     | 0        |           |         | 23     | ·        |           |     |     |
| Contine & diagnostics                                         |    |              | Rail_0       | -           |         |          |            |                       |          |           | -       |        |          |           |     |     |
| 🕨 📴 Program blocks                                            |    |              |              |             |         |          |            |                       |          |           |         |        |          |           |     |     |
| Technology objects                                            |    |              |              |             |         |          |            |                       |          |           | 8       |        | 24       |           |     |     |
| External source files                                         |    |              |              |             | 1       |          |            |                       |          |           |         |        |          |           |     |     |
| PLC tags                                                      |    |              |              |             |         |          |            |                       |          |           | 15      |        | 31       |           |     |     |
| PLC data types                                                |    |              |              |             |         |          |            |                       |          |           |         |        |          |           |     |     |
| Watch and force tables                                        |    |              |              |             |         |          |            |                       |          |           | -       |        |          |           |     |     |
| Marces                                                        |    |              |              |             |         | _        |            |                       | _        | _         |         |        |          |           |     |     |
| Device proxy data                                             |    | <            |              |             |         |          |            |                       |          |           |         |        |          |           |     | 1   |
| Program Into                                                  |    | DROFINET In  | A            |             |         | _        |            |                       |          |           |         |        |          |           |     | ÷., |
| En Trut lists                                                 |    | PROFINET IN  | terrace_1 [r | viodulej    |         |          |            |                       |          |           |         |        |          |           |     | 4.  |
| E lext lists                                                  |    | General      | IO tags      | Syste       | em cons | stants   | Te         | exts                  |          |           |         |        |          |           |     |     |
| <ul> <li>Decar modules</li> <li>Net a construction</li> </ul> | ~  | General      |              |             |         |          |            |                       |          | Add new   | / subn  | et     |          |           |     |     |
| ✓ Details view                                                |    | Ethernet add | dresses      |             |         |          |            |                       |          |           |         |        |          |           |     |     |
|                                                               |    | Time synchro | onization    | IP p        | orotoco | 1        |            |                       |          |           |         |        |          |           |     |     |
| Name                                                          |    | Operating m  | ode          |             |         |          |            | $\boldsymbol{\frown}$ |          |           |         |        |          |           |     | P   |
|                                                               |    | Advanced op  | ptions       |             |         |          |            | 1                     | Set      | : IP addr | ess in  | the p  | roject   |           |     |     |
|                                                               |    | Web server a | access       |             |         |          |            |                       |          | IP ad     | dress:  | 19     | 92 1     | 68 0      | 51  |     |
|                                                               |    | Hardware id  | entifier     | _           |         |          |            |                       |          | Culumat   |         |        |          |           |     |     |
|                                                               |    |              |              | 4           |         |          |            |                       | <b>—</b> | Subilet   | IIIdSK. | 2:     | . 2      | 55.255    | . U |     |
|                                                               |    |              |              |             |         |          |            |                       | Use      | router    |         |        |          |           |     |     |
|                                                               |    |              |              | -           |         |          |            |                       | Ro       | outer ad  | dress   | 0      |          |           | . 0 |     |
|                                                               |    |              |              |             |         |          |            |                       |          | ddress    | is set  | direct | tly at t | ne device |     |     |

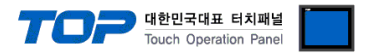

#### Step 4. Protection & Security 설정을 변경 합니다.

Device Configuration → General → Protection → Permit access with PUT/GET communication from remote partner 체크

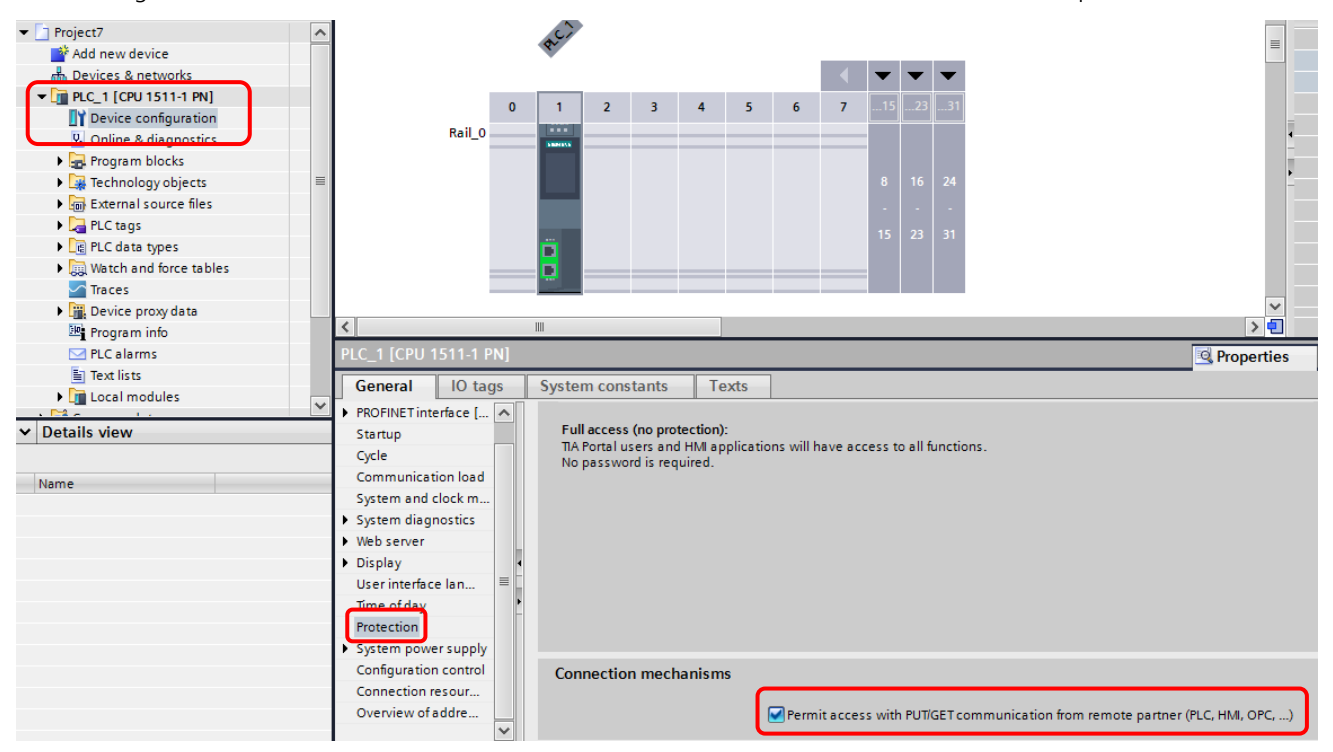

(S7-1200 Firmware v3.0 이하 Protection 설정)

|                                                                                           | Rack_0                                                                                                    |                                                                                                    |
|-------------------------------------------------------------------------------------------|----------------------------------------------------------------------------------------------------|----------------------------------------------------------------------------------------------------|
| Log PLC data types     Log PLC data types     Log Watch and force tables     Program info | PLC_1 [CPU 1214C AC/DC/Rly<br>General IO tags S                                                                                       | ]  Second second second |
|                                                                                           | General Project information Catalog information PROFINET interface DI14/DO10 Al2 High speed counters (HSC) Pulse generators (PTO/PWM) | Protection  No protection  Write protection  Write/Read protection  Password for read/write access                                                                                                    |
|                                                                                           | FIGULEYWM2     Startup     Cycle     Communication load     System and clock memory     Web server                                    | Password:<br>Confirm password:                                                                                                    |
| Details view Name                                                                         | Time of day<br>Protection<br>Connection resources<br>Overview of addresses                                                            | 2                                                                                                    |

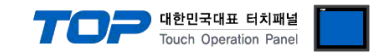

### **Step 5.** Data Block 속성을 변경 합니다.

### DB 오른쪽 클릭 → Properties → Attributes → Optimized block access 해제

(TIA Portal v10 이하. Symbolic access only 해제)

| General                                                                                           |                                                                                                    |
|---------------------------------------------------------------------------------------------------|----------------------------------------------------------------------------------------------------|
| General<br>Information<br>Time stamps<br>Compilation<br>Protection<br>Attributes<br>Download with | Attributes<br>Only store in load memory<br>Data block write-protected in the device<br>Optimized block access |
|                                                                                                   | OK Cancel                                                                                                    |

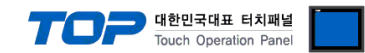

## 5. 지원 어드레스

#### TOP에서 사용 가능한 주소는 아래와 같습니다.

외부 장치 모델에 따라 주소의 범위, 유무, 접근 제한 등에 차이가 있습니다. 올바른 사용을 위해 제조사의 매뉴얼을 참고하십시오.

| 주소         | 비트                   | 워드                 | 더블 워드              | 비고          |
|------------|----------------------|--------------------|--------------------|-------------|
| Input      | 100000.0 ~ 132767.7  | IW00000 ~ IW32766  | ID00000 ~ ID32764  | *주1)        |
| Output     | Q00000.0 ~ Q32767.7  | QW00000 ~ QW32766  | QD00000 ~ QD32764  | *주2)        |
| Marker     | M00000.0 ~ M16383.7  | MW00000 ~ MW16382  | MD00000 ~ MD16380  |             |
| Data Block | DB00001.DBX00000.0 ~ | DB00001.DBW00000 ~ | DB00001.DBD00000 ~ | <b>*</b> 不つ |
|            | DB65535.DBX65527.7   | DB65535.DBW65526   | DB65535.DBD65524   | ¨⊤⊃)        |

\*주1) Input은 CPU 종류에 따라 내장 I/O에 종속 되어 쓰기 입력이 안되는 영역이 있을 수 있습니다.

\*주2) Output은 Run 중에만 값 쓰기가 가능 합니다. Stop인 경우 출력 값은 Reset 됩니다.

\*주3) DB 속성중 Optimized block access (TIA Portal v10 이하 Symbolic access only)를 해제하여 Offset 주소를 사용합니다.

· 주소 표기방식이 독일어일 때 변경 사항 Input : E, EW, ED Output : A, AW, AD

#### ※ DB에 변수 등록시 주의 사항

TOP는 최소 워드(16비트) 단위로 DB에 접근합니다. 바이트 단위의 변수를 DBW로 모니터링 하려면 해당 변수 다음에 1바이트 만큼의 임의의 변수를 등록해야 합니다.